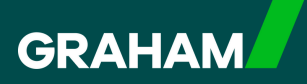

## **How to Guide**

## **Recording Sickness Absence in**

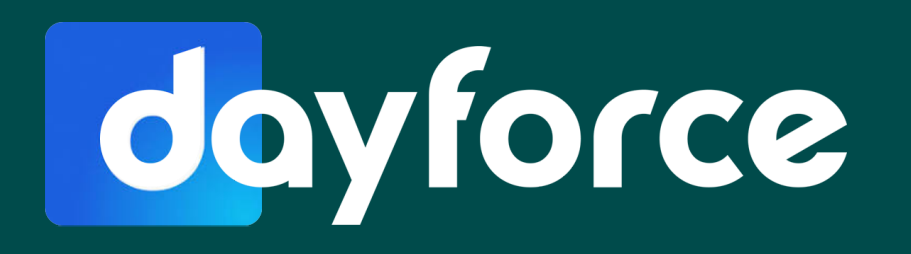

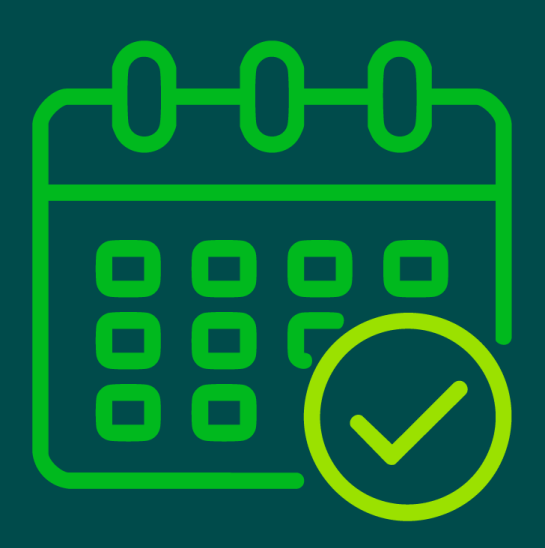

Access your Dayforce "**Hub**" to record a sickness absence. It is the same process you used to request Annual Leave.

| Favourites    |                |                                  |          |                      | Edit                  | Earnings         | View Pay Details         |
|---------------|----------------|----------------------------------|----------|----------------------|-----------------------|------------------|--------------------------|
| ٢             | ×              | <b>C</b>                         |          |                      | 2                     | Last Pay:        | <ul> <li>Show</li> </ul> |
| Profile       | Time Away List | Attendance (Year<br>at a Glance) | Earnings | Forms                | Employee<br>Timesheet | Next pay: in Day |                          |
| Balances      |                |                                  | Bala     | ance Summaries (Req  | uest New Time Off     |                  |                          |
| Volunteer Day |                | Annual Leave                     |          | Annual Leave - Prior |                       |                  |                          |
| 2.00          |                | 262.50                           |          | 0.00                 |                       |                  |                          |
|               |                | Hours                            |          | Hours                |                       |                  |                          |

2

1

Click on the '**Request new time off**' button.

|   |                                 |          |                      | Edit                  | Earnings         | 1 |
|---|---------------------------------|----------|----------------------|-----------------------|------------------|---|
|   | 0                               |          |                      |                       | Last Pay:        |   |
|   | C                               | =51      |                      | <b>2</b> 0            |                  |   |
| A | ttendance (Year<br>at a Glance) | Earnings | Forms                | Employee<br>Timesheet | Next pay: in Day |   |
| P | Annual Leave                    |          | Annual Leave - Prior |                       |                  |   |
|   | 262.50                          |          | 0.00                 |                       |                  |   |
| j | Hours                           |          | Hours                |                       |                  |   |
|   |                                 |          |                      |                       |                  |   |

Using the drop down menu in the "**Reason**" field, select your sickness reason. In this example we have selected "**Sick - Eye/ear/nose/mouth/dental problems**".

| Time Requested: 775 Hours                                                               | Status: O Pendin                               |
|-----------------------------------------------------------------------------------------|------------------------------------------------|
| Time Requested. 7.75 Hours                                                              | Status. • Fertain                              |
| Reason Start Date End Date                                                              | Type Remaining Unit                            |
| Select a Reason A 26/02/2025                                                            | Annual Leave 232.75 Hours                      |
|                                                                                         | Annual Leave - Prior 0.00 Hours                |
| Annual ana                                                                              | tototteet boy                                  |
|                                                                                         |                                                |
| E                                                                                       |                                                |
| Medical Appointment                                                                     |                                                |
| Public Duties                                                                           |                                                |
| Sick                                                                                    | 10                                             |
| A Sirk Carrier                                                                          |                                                |
|                                                                                         | 1-10 M                                         |
| Sick - Eye/ear/nose/mouth/dental problems Intain personal and private information and n | may be retained in your records for at least 7 |
| Sick - Gastrointestinal problems wed by those employees who can currently n             | nanage your TAFW.                              |
| a the document directly to your appropriate in                                          | manager.                                       |
|                                                                                         |                                                |
|                                                                                         | I Agree                                        |
| P.J.                                                                                    | ,                                              |
| Balances                                                                                |                                                |

4

Click the calendar icon next to today's date in the "**Start Date**" field and select the day your sickness absence started.

|                                                                                                    |                                                                                                    |                                                                        | Sele                                 | tt status to Pater: Dispa |
|----------------------------------------------------------------------------------------------------|----------------------------------------------------------------------------------------------------|------------------------------------------------------------------------|--------------------------------------|---------------------------|
|                                                                                                    | Create Time Off Re                                                                                                  | equest                                                                 |                                      |                           |
| Time Requested: 7.75 Hours                                                                                                    |                                                                                                    |                                                                        | Stat                                 | us: O Pending             |
| Reason                                                                                                    | Start Date End Date                                                                                                 | i                                                                      | Туре                                 | Remaining Unit            |
| Sick - Eye/ear/nose/mouth/dental problems v                                                                                               | 26/02/1025 🛅                                                                                                    | 26/02/2025 🛅                                                           | Annual Leave                         | 232.75 Hours              |
| Type of Request                                                                                                    | A Sebruary 2025                                                                                                    |                                                                        | Annual Leave - Prior                 | 0.00 Hours                |
| All Day Half Day                                                                                                    |                                                                                                    |                                                                        | Volunteer Day                        | 2.00 Days                 |
|                                                                                                    | 27 28 29 30 31 1 2                                                                                                  |                                                                        |                                      |                           |
|                                                                                                    | 3 4 5 6 7 8 9                                                                                                    |                                                                        |                                      |                           |
| Employee Comments                                                                                                    | 10 11 12 13 14 15 16                                                                                                |                                                                        |                                      |                           |
|                                                                                                    | 17 18 19 20 21 22 23                                                                                                |                                                                        |                                      |                           |
|                                                                                                    | 24 25 26 27 28 1 2                                                                                                  |                                                                        |                                      |                           |
|                                                                                                    | 3 4 5 6 7 8 9                                                                                                    |                                                                        |                                      |                           |
| Document Privacy and Retention                                                                                                    |                                                                                                    |                                                                        |                                      |                           |
| Supporting Documents that you attach r<br>years.<br>All attached documents are available to<br>if you do not want this to occur, please p | nay contain personal and private info<br>be viewed by those employees who o<br>rovide the document directly to your | rmation and may be re<br>an currently manage y<br>appropriate manager. | etained in your records<br>our TAFW. | for at least 7            |
|                                                                                                    |                                                                                                    |                                                                        |                                      |                           |
|                                                                                                    |                                                                                                    |                                                                        |                                      |                           |

Next select the last day of your sickness absence. In this example it was only one day, so the same date is selected.

| uest New Time Off |                                                                                                    | Select Status to Filter: Display All                                                                                                    |  |
|-------------------|----------------------------------------------------------------------------------------------------|----------------------------------------------------------------------------------------------------|--|
|                   | Create Time Off Request                                                                                                    |                                                                                                    |  |
|                   | Time Requested: 23.25 Hours                                                                                                    | Status: O Pending                                                                                                    |  |
|                   | Type of Request:         Start Date         End Date           Type of Request:         2402/2025 (1)         4         February 2025 (2)         1           At Day         Hat Day         1         2         3         4         5         6         7         8         9           Employee Comments         11         2         3         4         5         6         7         8         9         1         1         1         1         1         1         1         1         1         1         1         1         1         1         1         1         1         1         1         1         1         1         1         1         1         1         1         1         1         1         1         1         1         1         1         1         1         1         1         1         1         1         1         1         1         1         1         1         1         1         1         1         1         1         1         1         1         1         1         1         1         1         1         1         1         1         1         1         1         1< | Type         Remaining         Unit           Annual Leave         232.75         Hours           Annual Leave         Prior         0.00         Hours           Voluncer Day         2.00         Days |  |
|                   | Document Privacy and Retention       Supporting Documents that you attach may contain personal and private information and may be years.       All attached documents are available to be viewed by those employees who can currently manage if you do not want this to occur, please provide the document directly to your appropriate managed.                                                                                                    | retained in your records for at least 7<br>your TAPW.                                                                                                    |  |
|                   |                                                                                                    | I Agree                                                                                                    |  |
|                   | Balances                                                                                                    | ~                                                                                                    |  |
|                   |                                                                                                    | Submit Close                                                                                                    |  |

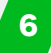

If you wish to add a message for your Line Manager you can add it in the "**Employee Comments**" field.

|                                                                                                    | Select Status to Filter: Display.                                  |
|----------------------------------------------------------------------------------------------------|--------------------------------------------------------------------|
| Create Time Off Request                                                                                                    |                                                                    |
| Time Requested: 7.75 Hours                                                                                                    | Status: O Pending                                                  |
| Reason Start Date End Date                                                                                                    | Type Remaining Unit                                                |
| Sick - Eye/ear/hose/mouth/dental problems 💌 24/02/2025 🛱 24/02/2025                                                                                                    | Annual Leave 232.75 Hours                                          |
| Type of Request                                                                                                    | Annual Leave - Prior 0.00 Hours                                    |
| Document Privacy and Retention Supporting Documents that you attach may contain personal and private information and may be years. All attached documents are available to be viewed by those employees who can currently manage if you do not want this to occur, please provide the document directly to your appropriate manage | retained in your records for at least <b>7</b><br>your TAFW.<br>r. |
|                                                                                                    | I Agree                                                            |
|                                                                                                    |                                                                    |

5

You may have a signed GRAHAM Self Certification Form or Fit-Note you wish to upload you can also do that here by agreeing to the **"Document Privacy and Retention**" statement and uploading your document.

| uest New Time Off |                                                                     | Select Status to Fi                                 | ter: Display All * |
|-------------------|---------------------------------------------------------------------|-----------------------------------------------------|--------------------|
|                   | Create Time Off Request                                             |                                                     |                    |
|                   | Time Requested: 7.75 Hours                                          | Status: O Pe                                        | nding              |
|                   | Reason Start Date End Date                                          | Type Remaining                                      | Unit               |
|                   | Sick - Eyelear/nose/mouth/dental problems 💌 24/02/2025 🛅 24/02/2025 | Annual Leave 232.75                                 | Hours              |
|                   | Type of Request                                                     | Volunteer Day 2.00                                  | Davs               |
|                   | Employee Comments                                                   | retained in your records for at least to your TAFW. |                    |
|                   | Balances                                                            |                                                     |                    |

To find out more about adding documents visit the "Adding a Document to Your Time Away From Work Request" How To Guide

| / |  | - |
|---|--|---|
|   |  | ÷ |
|   |  | - |
|   |  |   |

7

## Next click "Submit".

| Sick - Eyelearitoseimouthidental problems <ul> <li>24002/025</li> <li>24002/025</li> <li>Annual Leave</li> <li>Prior</li> <li>0.00</li> <li>Hou</li> </ul> Type of Request         Annual Leave - Prior         0.00         Hou           Annual Leave - Prior         0.00         Hou         Volunteer Day         2.00         De           Employee Comments         Image: Second Second Se | Sick - Eyerkarihoselimouthidential problems <ul> <li>2402/2025</li> <li>2402/2025</li> <li>Annual Leave - Prior</li> <li>0.00</li> <li>Hou</li> <li>Annual Leave - Prior</li> <li>0.00</li> <li>Hou</li> <li>Volunteer Day</li> </ul> Employee Comments           Supporting Documents that you attach may contain personal and private information and may be retained in your records for at least 7           years.         All attached documents are available to be viewed by those employees who can currently manage your TAFW.           If you do not want this to occur. please provide the document directly to your appropriate manager. | TVE03011                                                                                                 | Start Date                                                                                               | End Date                                                                                                    | Type                                        | Remaining       | Un  |
|----------------------------------------------------------------------------------------------------|----------------------------------------------------------------------------------------------------|----------------------------------------------------------------------------------------------------|----------------------------------------------------------------------------------------------------|----------------------------------------------------------------------------------------------------|---------------------------------------------|-----------------|-----|
| Type of Request       Annual Lewe - Prior       0.00       Hoc         All Day       Half Day       2.00       Da         Employee Comments                                                                                                    | Type of Request       Annual Lewe - Prior       0.00       Hoc         Volunteer Day       2.00       Da    Employee Comments          Employee Comments                                                                                                    | Sick - Eye/ear/nose/mouth/dental prob                                                                    | lems v 24/02/202                                                                                         | 5 🗂 24/02/2025 🛗                                                                                             | Annual Leave                                | 232.75          | Hou |
| Type of neguest       Volunteer Day       2.00       Day         All Day       Haif Day       2.00       Day         Employee Comments                                                                                                    | Type of negless:       Volunteer Day       2.00       Day         All Day       Haif Day       2.00       Day         Employee Comments                                                                                                    | Time of Passion                                                                                          |                                                                                                    |                                                                                                    | Annual Leave - Prior                        | 0.00            | Hou |
| Employee Comments  Employee Comments  Document Privacy and Retention  Supporting Documents that you attach may contain personal and private information and may be retained in your records for at least 7 years.  All attached documents are available to be viewed by those employees who can currently manage your TAFW. If you do not want this to occur, please provide the document directly to your appropriate manager.                                                                                                    | Employee Comments Employee Comments Document Privacy and Retention Supporting Documents that you attach may contain personal and private information and may be retained in your records for at least 7 years. All attached documents are available to be viewed by those employees who can currently manage your TAFW. If you do not want this to occur, please provide the document directly to your appropriate manager.                                                                                                    | All Day Half Day                                                                                         |                                                                                                    |                                                                                                    | Volunteer Day                               | 2.00            | Da  |
| Document Privacy and Retention         Supporting Documents that you attach may contain personal and private information and may be retained in your records for at least 7 years.         All attached documents are available to be viewed by those employees who can currently manage your TAFW.         If you do not want this to occur, please provide the document directly to your appropriate manager.                                                                                                    | Document Privacy and Retention         Supporting Documents that you attach may contain personal and private information and may be retained in your records for at least 7 years.         All attached documents are available to be viewed by those employees who can currently manage your TAFW.         If you do not want this to occur, please provide the document directly to your appropriate manager.         In I agree                                                                                                    |                                                                                                    |                                                                                                    |                                                                                                    |                                             |                 |     |
| Supporting Documents that you attach may contain personal and private information and may be retained in your records for at least <b>7</b><br>years.<br>All attached documents are available to be viewed by those employees who can currently manage your TAFW.<br>If you do not want this to occur, please provide the document directly to your appropriate manager.                                                                                                    | Supporting Documents that you attach may contain personal and private information and may be retained in your records for at least <b>7</b><br>years.<br>All attached documents are available to be viewed by those employees who can currently manage your TAFW.<br>If you do not want this to occur, please provide the document directly to your appropriate manager.                                                                                                    | Document Privacy and Re                                                                                  | tention                                                                                                  |                                                                                                    |                                             |                 |     |
|                                                                                                    |                                                                                                    | Supporting Documents that y<br>years.<br>All attached documents are a<br>If you do not want this to occu | ou attach may contain personal a<br>vailable to be viewed by those en<br>ur, please provide the document | nd private information and may be<br>ployees who can currently manage<br>directly to your appropriate manage | retained in your record<br>your TAFW.<br>r. | is for at least | 7   |
| Balances                                                                                                    |                                                                                                    |                                                                                                    |                                                                                                    |                                                                                                    |                                             |                 |     |

This will return you to your "**Time Away List**" where you can see your request is now "**Pending**" approval from your Line Manager.

|    | GRA      | HAM                                                                   | ( content paylores                     |                                        |        |                                  |    | ~   |  |
|----|----------|-----------------------------------------------------------------------|----------------------------------------|----------------------------------------|--------|----------------------------------|----|-----|--|
| eq | uest New | Time Off                                                              |                                        |                                        | Selec  | tt Status to Filter: Display All | ¥. |     |  |
| 1  | Balances | i                                                                     |                                        |                                        |        |                                  |    |     |  |
|    | 7        | Tuesday, 22 April 2025<br>Annual Leave                                | Requested<br>Monday, 17 February 2025  | Approved by<br>Manager, Graham 000001  | 4 days | Approved                         |    | Y   |  |
| {  | 7        | Monday, 21 April 2025<br>Annual Leave                                 | Requested<br>Monday, 24 February 2025  | Approved by<br>Donaldson, Helen 170410 | 0 days | Approved                         |    | v   |  |
|    | 7        | Monday, 14 April 2025<br>Annual Leave                                 | Requested<br>Tuesday, 18 February 2025 | Approved by<br>Manager, Graham 000001  | 4 days | Canceled                         |    | 191 |  |
| {  | 8        | Monday, 24 February 2025<br>Sick - Eye/ear/nose/mouth/dental problems | Requested<br>Tuesday, 25 February 2025 | Approved by                            | 1 day  | Pending                          |    | ×   |  |

Your Line Manager will now get a notification in Dayforce to approve your Sickness Absence

10

You will receive a "**Message**" in Dayforce to alert you to any approvals. You will see a red dot on the "**Message Centre**" icon indicating there is an unread message. Click on the envelope icon to access your messages.

|      |           | Messages         |
|------|-----------|------------------|
|      |           |                  |
| Edit | Earnings  | View Pay Details |
|      |           |                  |
| 20   | Last Pay: | • Show           |

Click on the message from your Line Manager regarding your "**Time Away From Work**" Request. You can then click on "**Back**" to view other messages, or click on the GRAHAM Logo to return to your "**Hub**" screen.

|                   | (← Back) 	☐ Delete 	☑ Mark as Unread               |
|-------------------|----------------------------------------------------|
| Inbox 4           |                                                    |
| Messages          | C TAFW Request Has Been Approved                   |
|                   | From: Mo Manager, Graham 000001                    |
| E Reports         | To: Employee, Graham 000002                        |
| A Notifications 4 |                                                    |
| Actions           | Employee, Graham 000002,                           |
|                   | The following time off request has been approved:  |
| Drafts            | Affected Employees Employee Graham 000002          |
| Sent              | Reason: Sick - Eye/ear/nose/mouth/dental problems  |
|                   | Net Hours: 7.75<br>Time Start: 24/02/2025 00:00:00 |
| Trash             | Time End: 25/02/2025 00:00:00                      |
|                   | Conment                                            |
|                   | Log into Dayforce to view this request in full.    |

12

11

Click on your "**Time Away List**", where you will see the status of your request is now showing as "**Approved**". You can click on the arrow to see the details.

| Favourites          |                                                        | 5 <u>5</u> | e                                                 | Edit                  | Earnings<br>Last Pay:    |                      | View P |
|---------------------|--------------------------------------------------------|------------|---------------------------------------------------|-----------------------|--------------------------|----------------------|--------|
| Profile             | Attendance (Year<br>at a Glance)                       | Earnings   | Forms                                             | Employee<br>Timesheet | Next pay: in Day         |                      |        |
| Balances            |                                                        | Balan      | nce Summaries (Request                            | New Time Off          |                          |                      |        |
| Volunteer Day       | Annual Leave                                           |            | Annual Leave - Prior                              |                       |                          |                      |        |
| 2.00                | 232.75                                                 |            | 0.00                                              |                       |                          |                      |        |
| Days                | Hours                                                  |            | Hours                                             |                       |                          |                      |        |
|                     |                                                        |            |                                                   |                       | Select Status to Filter: | Display All          | *      |
| Balances reflect yo |                                                        |            |                                                   |                       | Select Status to Filter: | Display All          | ×      |
| Balances reflect yo | quested<br>esday, 25 February 2025                     |            | Approved by<br>Manager, Graham 000001             | 1 day                 | Select Status to Filter: | Display All          |        |
| Balances reflect yo | uessed<br>esday, 25 February 2025                      |            | Approved by<br>Manager, Graham 000001             | 1 day                 | Select Status to Filter: | Display All          |        |
| Balances reflect yo | esday, 25 February 2025<br>1: 7.75 Hours<br>Start Date |            | Approved by<br>Manager, Graham 000001<br>End Date | 1 day                 | Select Status to Filter: | Display All Approved |        |

From your Dayforce "**Hub**" you can also click on the "**Attendance (Year at a Glance)**" icon.

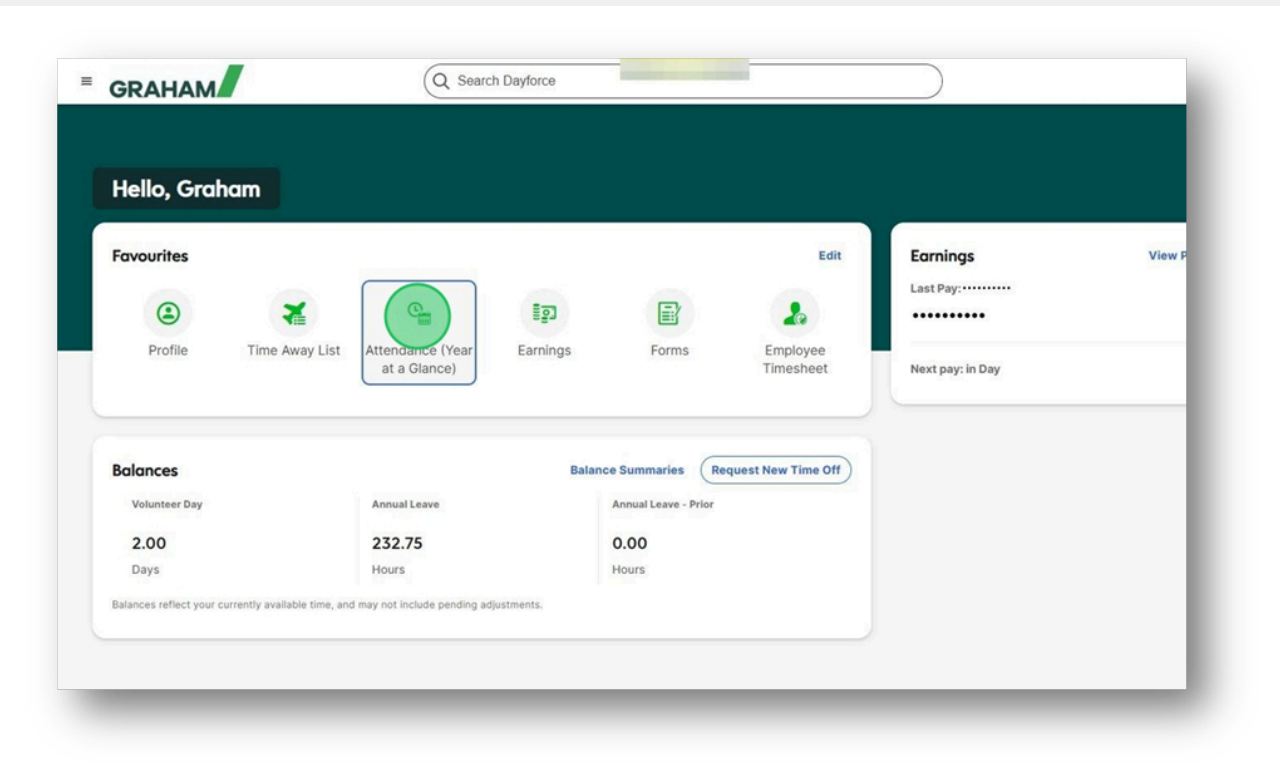

14

13

Where you will see all your Time Away From Work requests in a calendar format. When you are finished you can click on the GRAHAM logo to return to your "**Hub**" screen.

| Ð    | Refi | resh  |        | ~     | VIA |    |         |      |    |      |    |    | ~    | -        |      |     |       |     | _      |      |    |    | -   | _  | _     | _  | _  |     |       | _  | _   | _      | /   |    |    |    |    |    |      |    |    |
|------|------|-------|--------|-------|-----|----|---------|------|----|------|----|----|------|----------|------|-----|-------|-----|--------|------|----|----|-----|----|-------|----|----|-----|-------|----|-----|--------|-----|----|----|----|----|----|------|----|----|
|      |      |       |        |       |     |    |         |      |    |      |    |    |      |          |      |     | 0     |     |        |      |    | 20 | 25  |    |       |    |    | (   | Ø     |    |     |        |     |    |    |    |    |    |      |    |    |
| l    | Inex | plain | ed Ab  | sence |     |    | Late/E  | arly |    |      |    |    | Annu | al Lea   | /e   |     |       | ٦   | CS     | P 10 | 0  |    |     |    |       |    |    |     |       |    |     |        |     |    |    |    |    |    |      |    |    |
| -    |      | **    | •      | ÷     | ,   |    |         | 1    | ** | 7    |    |    |      |          |      |     |       | -   |        | ,    |    | -  | 1.1 | ** |       | *  | •  | •   |       |    |     |        | ۲   |    |    | -  |    |    | ٠    | ۲  | •  |
|      |      | 1     | 2      | 3     | 4   | 5  |         |      |    |      |    | 1  | 2    |          |      |     |       |     |        | 1    | 2  |    | 1   | 2  | 3     | 4  | 5  | 6   |       |    |     | 1      | 2   | 3  | 4  |    |    |    |      |    |    |
| 6    | 7    | 8     | 9      | 10    | 11  | 12 | 3       | 4    | 5  | 6    | 7  | 8  | 9    | 3        | 4    |     | 5     | 5   | 7      | 8    | 9  | 7  | 8   | 9  | 10    | 11 | 12 | 13  | 5     | 6  | 7   | 8      | 9   | 10 | 11 | 2  | 3  | 4  | 5    | 6  | 7  |
| 13   | 14   | 15    | 16     | 17    | 18  | 19 | 10      | 11   | 12 | 13   | 14 | 15 | 16   | 1        | 11   | 1   | 12 1  | 3   | 14     | 15   | 16 | 14 | 15  | 16 | 17    | 18 | 19 | 20  | 12    | 13 | 14  | 15     | 16  | 17 | 18 | 9  | 10 | 11 | 12   | 13 | 14 |
| 20   | 21   | 22    | 23     | 24    | 25  | 26 | 17      | .18  | 19 | 20   | 21 | 22 | 23   | 1        | 18   | 1   | 19 2  | 0   | 21     | 22   | 23 | 21 | 22  | 23 | 24    | 25 | 26 | 27  | 19    | 20 | 21  | 22     | 23  | 24 | 25 | 16 | 17 | 18 | 19   | 20 | 21 |
| 27   | 28   | 29    | 30     | 31    |     |    | 24      | 25   | -  | 27   | 28 |    |      | 2        | 25   | 102 | 26 2  | 7   | 28     | 29   | 30 | 28 | 29  | 30 |       |    |    |     | 26    | 27 | 28  | 29     | 30  | 31 |    | 23 | 24 | 25 | 26   | 27 | 28 |
|      |      |       |        |       |     |    | -       |      | _  |      |    |    |      | 3        | i.   |     |       |     |        |      |    |    |     |    |       |    |    |     |       |    |     |        |     |    |    | 30 |    |    |      |    |    |
|      |      |       | July   |       |     |    |         |      |    | Augu | 52 |    |      |          |      |     | Septe | mbe | er.    |      |    |    |     | ¢  | ctobe | er |    |     |       |    | N   | ovem   | ber |    |    |    |    | De | cemb | er |    |
| м    | 1    | w     | т      | F     | \$  | s  | N       | 1    | W  | т    | F  | s  | s    |          | MI   |     | w     | r   | F      | s    | s  | м  | т   | w  | т     | 8  | s  | s   | A     | T  | W   | т      | f   | s  | s  | м  | т  | w  | т    | F  | s  |
|      | 1    | 2     | 3      | 4     | 5   | 6  |         |      |    |      | 1  | 2  | 3    | 1        | 2    |     | 3     | 4   | 5      | 6    | 7  |    |     | 1  | 2     | 3  | 4  | 5   |       |    |     |        |     | 1  | 2  | 1  | 2  | 3  | 4    | 5  | 6  |
| 7    | 8    | 9     | 10     | 11    | 12  | 13 | 4       | 5    | 6  | 7    | 8  | 9  | 10   | 8        | 9    | 11  | 10 1  | 1 1 | 12     | 13   | 14 | 6  | 7   | 8  | 9     | 10 | 11 | 12  | 3     | 4  | 5   | 6      | 7   | 8  | 9  | 8  | 9  | 10 | 11   | 12 | 13 |
| 14   | 15   | 16    | 17     | 18    | 19  | 20 | 11      | 12   | 13 | 14   | 15 | 16 | 17   | 1        | 16   | 1   | 17 1  | 8   | 19     | 20   | 21 | 13 | 14  | 15 | 16    | 17 | 18 | 19  | 10    | 11 | 12  | 13     | 14  | 15 | 16 | 15 | 16 | 17 | 18   | 19 | 20 |
| 21   | 22   | 23    | 24     | 25    | 26  | 27 | 18      | 19   | 20 | 21   | 22 | 23 | 24   | 2        | 2 23 | 2   | 24 2  | 5 3 | 26     | 27   | 28 | 20 | 21  | 22 | 23    | 24 | 25 | 26  | 17    | 18 | 19  | 20     | 21  | 22 | 23 | 22 | 23 | 24 | 25   | 26 | 27 |
| 28   | 29   | 30    | 31     |       |     |    | 25      | 26   | 27 | 28   | 29 | 30 | 31   | 2        | 30   |     |       |     |        |      |    | 27 | 28  | 29 | 30    | 31 |    |     | 24    | 25 | 26  | 27     | 28  | 29 | 30 | 29 | 30 | 31 |      |    |    |
| tail |      |       |        |       |     |    |         |      |    |      |    |    |      |          |      |     |       |     |        |      |    |    |     |    |       |    |    |     |       |    |     |        |     |    |    |    |    |    |      |    |    |
|      |      |       |        |       |     | -  | Absence |      |    |      |    |    | •    |          |      |     |       | D   | escrip | tion |    |    |     |    |       |    | Ho | urs |       |    | Inc | idence | 2   |    |    |    |    |    |      |    |    |
| •    |      | Annu  | al Lea | e     |     |    |         |      |    |      |    |    | Ar   | nnual Le | ave  |     |       |     |        |      |    |    |     |    |       |    |    |     | 29.75 |    |     |        |     | 4  |    |    |    |    |      |    |    |
|      |      | CSP 1 | 00     |       |     |    |         |      |    |      |    |    | C    | P 100    |      |     |       |     |        |      |    |    |     |    |       |    |    |     | 45.25 |    |     |        |     | 8  |    |    |    |    |      |    |    |

You have now successfully recorded sickness absence in Dayforce

If you have any questions please contact your HR team